# **RH-150** 便携洛氏硬度计

# 使用说明

# **G&R TECHNOLOGY INC.**

# 目 录

| 1. | 技术参数3       |
|----|-------------|
| 2. | 标准配置4       |
| 3. | 功能描述5       |
| 4. | 工件的预处理6     |
| 5. | 基本操作6       |
| 6. | 测试流程8       |
| 7. | RH-150的设置14 |
| 8. | 更换附件15      |
| 9. | 硬度计的维护16    |

# 1. 技术参数

测试范围: HRA 20-88 HRB 20-100 HRC 20-70

硬度标尺: HRA、HRB、HRC

- 拉伸强度换算: 110-363 磅/英寸<sup>2</sup> 77-266 千克/厘米<sup>2</sup>
- 硬度换算值: HB、HV
- 精度及偏差: ±0.5HRC(基于 60HRC 时 5 个测试值的平均值) ±0.8HRC(基于 30HRC 时 5 个测试值的平均值)
- 温度:操作温度 32°F—104°F (-10°C—40°C) 存放温度 -4°F—122°F (-20°C—50°C)
- 数据存储:可自动存储 500 个测试结果,包括测试值、换算值和平均值
- 时钟功能:时间和日历显示 存储了10年的日历
- 电源: 两节 1.5V AA 电池
- 电池寿命:工作寿命:连续工作 60 小时 存储寿命:1 年

仪器重量: 2.4 磅(1.1 千克)

尺寸:7英寸×3.25英寸×1.25英寸(182mm×84mm×34mm)

# 2. 标准配置

RH-150 硬度计主机 标准洛氏硬度块3块: 20-35HRC 1块 59-65HRC 1块 1块 60-85HRC 金刚石压头 硬质合金球压头 平面支撑 V 型支撑 1 英寸(25mm)弓形体 2 节 AA 电池 销形扳手 内六角扳手 塑料提箱

### RH-150 硬度计选购附件:

2 英寸(50mm) 弓形体 3 英寸(75mm) 弓形体 4 英寸(100mm)弓形体 微型打印机 标准洛氏硬度块:

# HRA, HRB

# 3. 功能描述

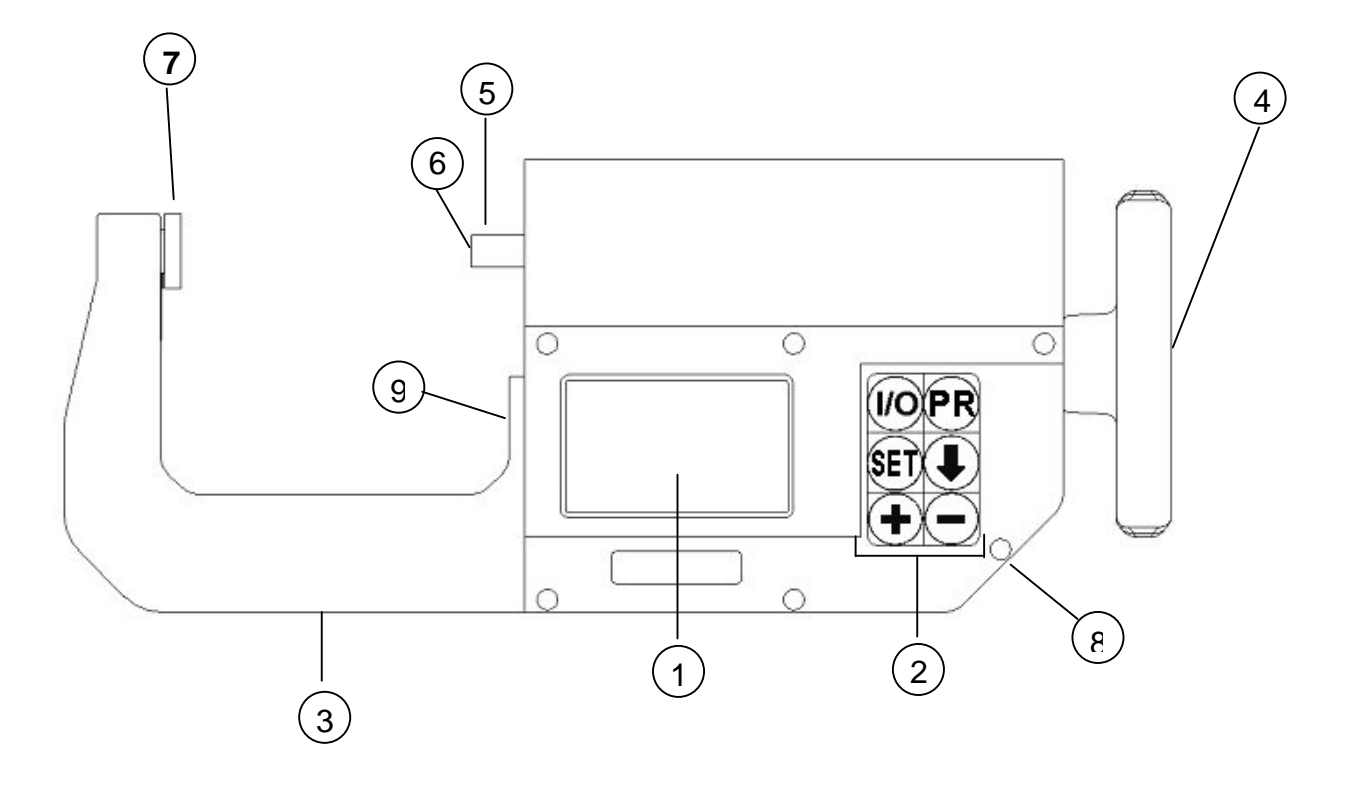

- 1. 液晶显示屏一液晶显示屏可以显示测试结果、操作说明及提示
- 2. 按键
  - I/O 键: 电源开/关 一 仪器若 5 分钟内不进行任何操作将自动关机
  - PR 键: 红外传输键 可传输数据到打印机和掌上电脑
  - **SET**, **↓**, **↓**, 和 **一** 键 一 用于各种操作
- 3. 弓形体 用于固定工件。用户可根据被测工件的尺寸选择和更换相应的弓形体
- 4. 手 轮 顺时针操作用于固定工件及对工件加载, 逆时针操作用于卸载
- 5. 定位器 定位工件
- 6. 压 头 一 压入被测工件
- 7. 可调节支具 固定被测工件在相应位置
- 8. IrDA 窗口 发射红外线信号到打印机和掌上电脑
- 9. 内六角螺丝 在仪器上固定弓形体

# 4. 工件的预处理

为了保证测试的精度,在测试前应对被测工件进行如下预处理:

- 1. 测试应在一个干净的表面进行,应除去氧化层、附着物及油脂
- 2. 预处理应除去最小表面硬度,例如通过热处理及冷作硬化处理的表面硬度
- 3. 测试工件的厚度不小于 2mm
- 4. 测试工件应有一个平滑的表面,测试的表面应被抛光到有金属光泽。粗糙的测试表面可能产生测量误差。表面的粗糙度必须限制在≤1.6µm

# 5. 基本操作

打开电源:

按 I/O 键开机,液晶屏主视窗显示前一次的测试结果,如图 2 所示:

| MAX 62.7 |   | MIN 62.5 |
|----------|---|----------|
| AVE 62.7 |   | HV 964.9 |
| 5 005    | 6 | 2.7HRC   |

| 最大值 62.7 |    | 最小值 62.7 |
|----------|----|----------|
| 平均值 62   | .7 | HV 964.9 |
| 第5组的     | 本  | 次测试值为    |
| 第5个测     | 62 | .7HRC    |
| 试数据      |    |          |

图 2

#### 设置新的测试:

1. 开机状态下,按 SET 键进入新的测试的设置。液晶屏显示每组的测试次数。 如显示:

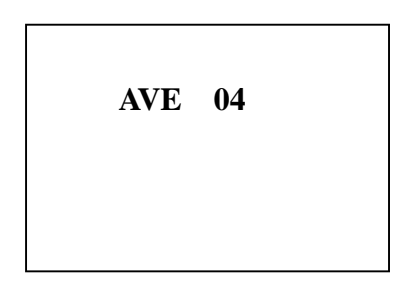

| 每测试 4 次为一组取平<br>均值 |
|--------------------|
|                    |

- 2. 按+键滚动选择每组的测试次数(可选 1-10 次),按 SET 键确定并进入硬度 标尺选择界面
- 3. 按+键可循环选择硬度标尺 HRA、HRB 和 HRC

#### a. 设置标尺为 HRA

按╋键屏幕显示如下:

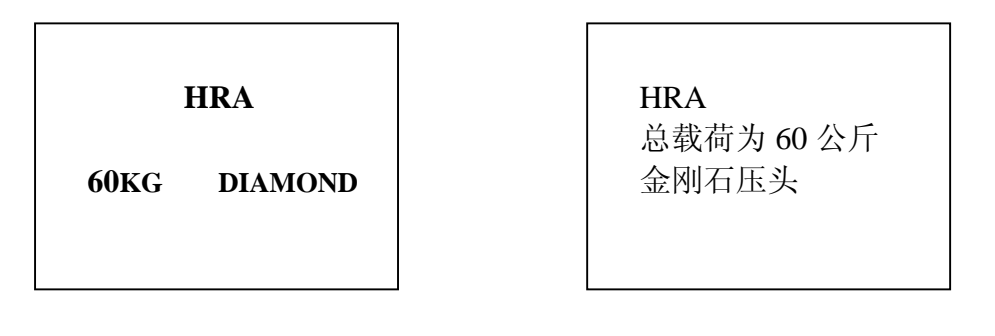

图 4

按 SET 键确定并回主视窗,开始测试,此时硬度标尺为 HRA, HRA 不显示换算值

#### b. 设置标尺为 HRB

按₩键屏幕显示如下:

| HRB                | HRB<br>白港莅 100 公丘   硕氏今今正头 |
|--------------------|----------------------------|
| 100KG BALL         | 志敏荷 100 公斤 一 硬质合金压头        |
| HRB                | HRB                        |
| HV: ST SS BR CO AL | HV: ST SS BR CO AL         |
| HB: ST SS BR CO AL | HB: ST SS BR CO AL         |
| LBI: ST            | LBI: ST                    |
| KGM: ST            | KGM: ST                    |

图 5

按↓键可纵向循环选择换算标尺HRB、HV和HB及强度换算LBI(磅/英寸<sup>2</sup>) 和KGM(千克/厘米<sup>2</sup>),被选中的参数将闪烁。

在选择好换算标尺(HV 或 HB)后,按一键可横向循环选择材料参数,被选中的参数将闪烁。测试材料包括:ST (钢)、SS (不锈钢)、BR (黄铜)、CO (铜)和 AL (铝),请根据被测工件的材料选择相应的材料参数。

设置完成后,按 SET 键确定并回到主视窗,开始测试,此时硬度标尺为HRB。

c. 设置标尺为 HRC

按+键屏幕显示如下:

| HRC           |         |  |  |  |
|---------------|---------|--|--|--|
| 150 <b>KG</b> | DIAMOND |  |  |  |
| HRC           |         |  |  |  |
| HV: ST        | SS      |  |  |  |
| HB: ST        | SS      |  |  |  |
| LBI: ST       |         |  |  |  |
| KGM: ST       |         |  |  |  |

| UD C       |
|------------|
| HRC        |
| 总载荷 150 公斤 |
| 金刚石压头      |
| HRC        |
| HV: ST SS  |
| HB: ST SS  |
| LBI: ST    |
| KGM: ST    |

图 6

按↓键纵向循环选择硬度标尺HRC、HV和HB及强度换算LBI(磅/英寸<sup>2</sup>)和 KGM(千克/厘米<sup>2</sup>),被选中的参数将闪烁。

在选择好换算标尺(HV或HB)后,按-键横向循环选择材料参数,被选中的参数将闪烁。测试材料包括:ST(钢)和SS(不锈钢),请根据被测工件的材料选择相应的材料参数。

设置完成后,按 SET 键确定并回到主视窗,开始测试,此时硬度标尺为 HRC。 在设置好测试参数后,屏幕将回到主视窗,显示如下:

| MAX 0.00 | 0 MIN 0.00           |
|----------|----------------------|
| AVE 0.00 | HV 000               |
| 1 oox    | 0.00HRC<br>(HRB/HRA) |

| 最大值 0.00                |           | 最小          | 值 0.00           |
|-------------------------|-----------|-------------|------------------|
| 平均值 0.00                |           | HV          | 000              |
| 第 X 组的<br>第 1 个测<br>试数据 | 本)<br>0.0 | 次测试<br>0HRC | 、数值<br>(HRB/HRA) |

图 7

## 6. 测试流程

 把测试工件放在可调节支撑和定位器之间,然后顺时针转动手轮固定工件。 屏幕显示:

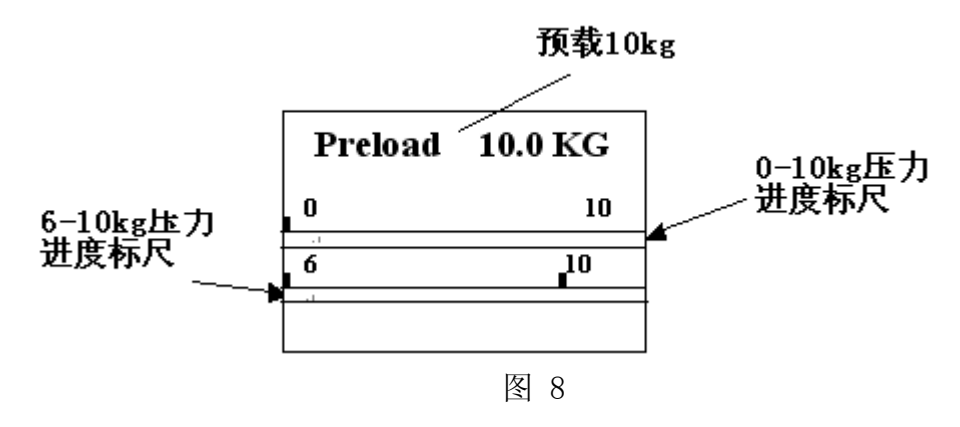

继续转动手轮,0-10kg 压力进度标尺将显示当前压力值。当实际压力超过 6KG 时,6-10kg 压力进度标尺也会显当前压力值。转动手轮直到实际压力到 达10KG,屏幕右下脚显示一个等待时间。

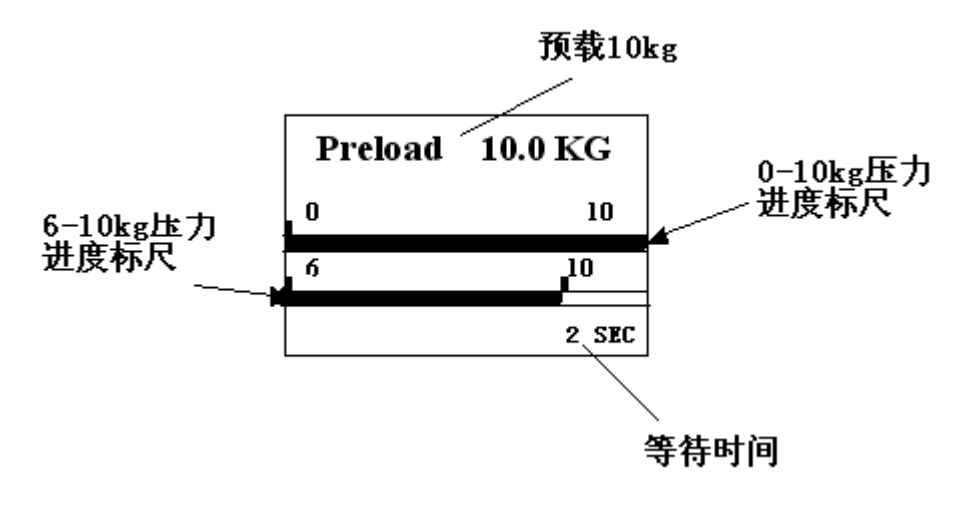

图 9

在 1-5 秒后 (等待时间取决于初始设置, 详见 15 页), 屏幕将自动显示总测试力:

60KG (HRA), 100KG (HRB) 或 150KG (HRC)。

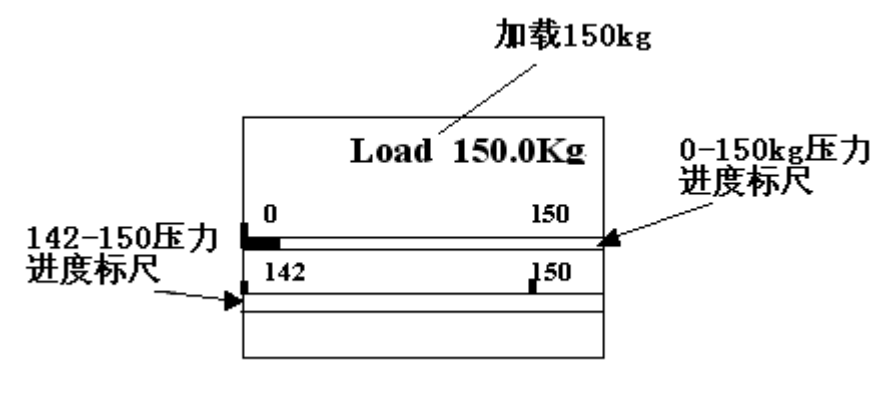

图 10

注: 在等待时间结束后,若实际压力超过预载力 2KG 以上,屏幕将显示 OVERFORCE (过压)警告。

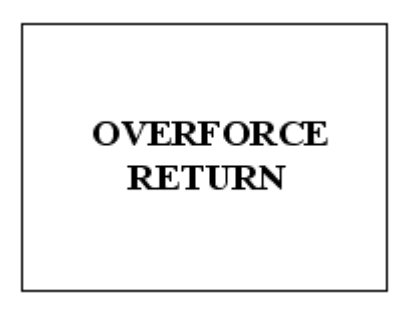

2. 继续转动手轮,0-150kg 压力进度标尺将显示当前压力值。当实际压力超过 52KG(HRA)、92KG(HRB)或142KG(HRC)时,下行标尺也将显示当前的 压力值。继续转动手轮直到实际压力值到达总测试力。屏幕右下角显示等待时间。

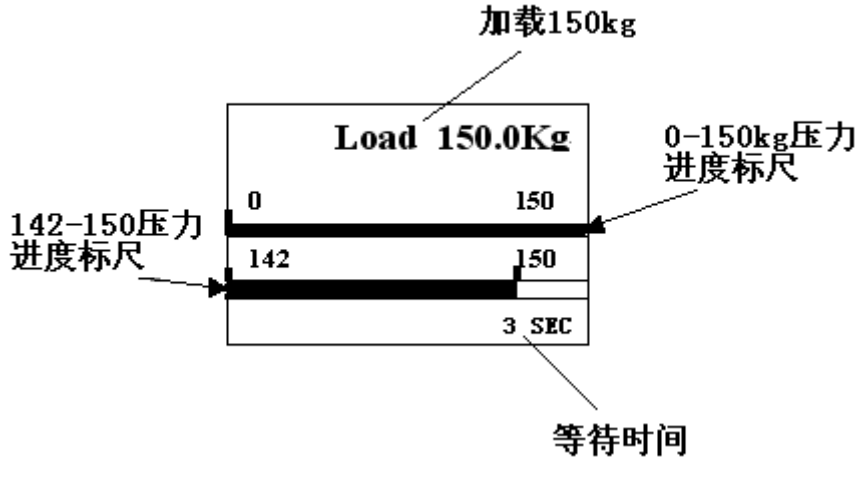

图 12

注: 在等待时间结束后,若实际压力超过了总测试力 2.5KG 以上,屏幕将显示 OVERFORCE (过压) 警告。

在 2-9 秒后 (等待时间取决于初始设置, 详见 15 页), 屏幕将自动显示卸载力:

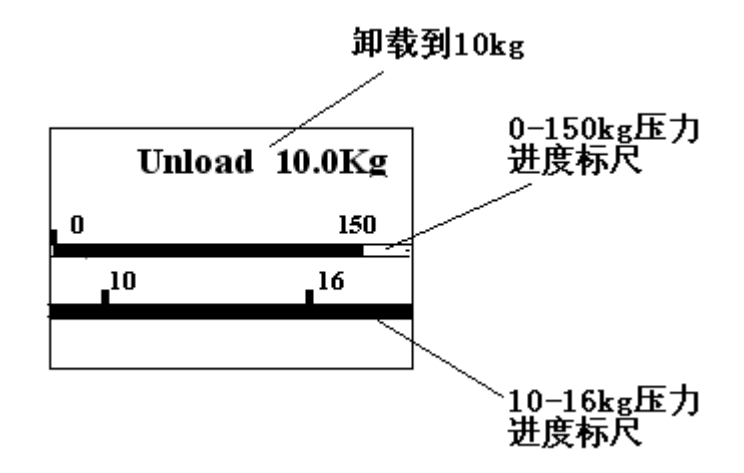

图 13

3. 逆时针方向转动手轮直到实际压力减到 10.0KG。当前压力到达 10KG 时, 屏 幕将显示等待时间(当实际压力减到 16KG 后, 10-16kg 压力进度标尺将显示当 前压力值)

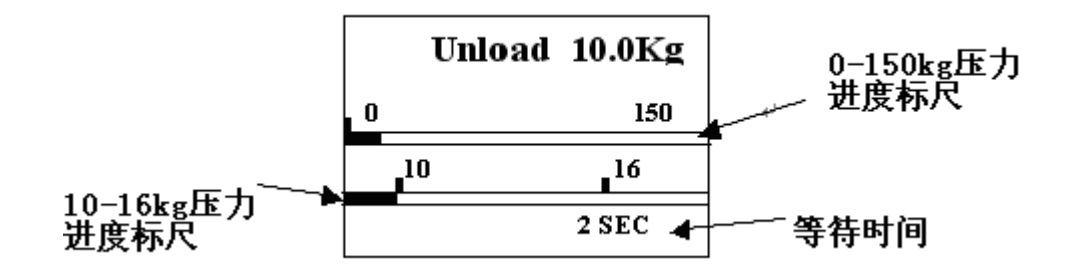

图 14 等待 1-5 秒后 (等待时间取决于初始设置,详见 15 页),屏幕将自动显示:

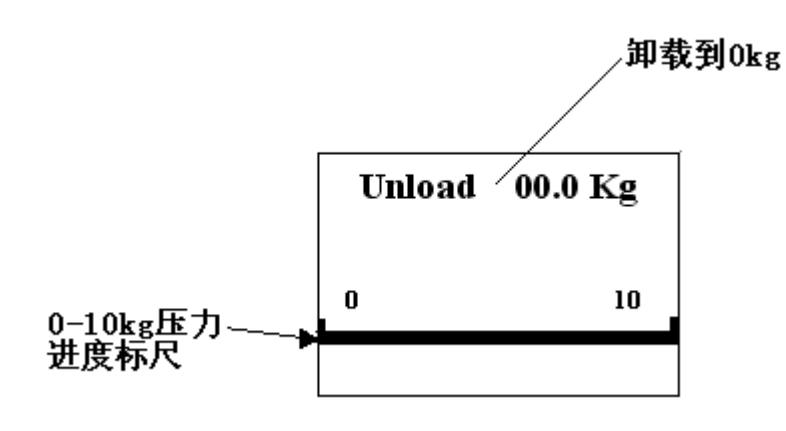

图 15

- 注: 在等待时间结束后,若实际压力低于 8.0KG 时,屏幕将显示 OVERFORCE (过压)警告。
- 4. 继续逆时针方向转动手轮直到松开工件。屏幕将显示测试结果,如:

| MAX62.7  |    | MIN 62.7 |
|----------|----|----------|
| AVE 62.7 | 7  | HV 764.9 |
| 1 005    | 62 | 2.7 HRC  |

| 最大值 62.7 | , | 最小值 62.7  |
|----------|---|-----------|
| 平均值 62.7 | , | 换算值 764.9 |
| 第五组的     | Ż | 本次测试值为    |
| 第一个数     | 6 | 52.7 HRC  |
| 据        |   |           |

图 16

注意: 在测试过程中不可接触被测工件, 否则将影响测试结果。

#### 查找删除测试结果:

1. 查找当前测试组数据

在主视窗下按+键,可循环显示当前测试组中所有测试数据。按→键可删除屏 幕当前显示的数据,然后屏幕返回主视窗并显示最后一次的测试结果。如不 想删除任何数据,按 SET 键,回到主视窗并显示最后一次的测试数据 2. 删除当前数据

在主视窗下按-键,可直接删除屏幕当前显示的数据。

#### 数据传输:

按 PR 键 开始数据传输,屏幕显示:

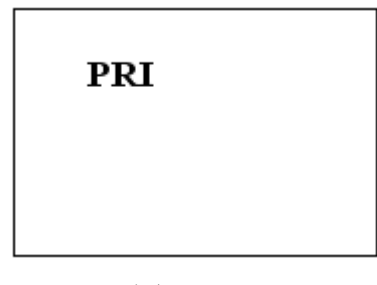

图 17

1. 打印测试结果。按 **PR** 键屏幕显示当前测试组编号。再按**+**键可循环选择要打 印的测试组编号:

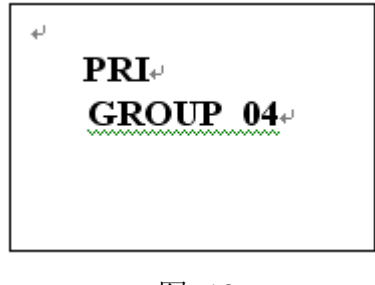

图 18

打开打印机,将 RH-150 的红外窗口对准打印机的红外窗口,再按 PR 键开始 打印。屏幕显示:

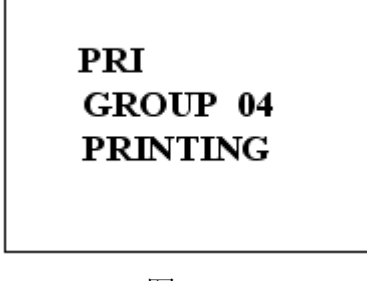

图 19

2. 将数据传输到掌上电脑或个人电脑。按 SET 键屏幕显示当前测试组编号。按 ➡键可循环选择要传输的测试组编号:

# PDA GROUP 04

图 20

打开掌上电脑或个人电脑,将 RH-150 的红外窗口对准掌上电脑或个人电脑 的红外窗口,再按 PR 键开始数据传输。屏幕显示如下:

PDA GROUP 04 PRINTING

图 21

如数据传输成功,硬度计将返回主视窗。如传输失败,屏幕将显示:

| PLEASE  | CHECK  |
|---------|--------|
| PRINTER | STATUS |
|         |        |

图 22

并于 30 秒后返回主视窗

传输失败,可能是由于接收系统未开机,或与 RH-150 距离太远,超出了 红外发射范围。

注意:打印机被预设为 Protocol IrDA。若设定值改变,打印机必须重新设置。 设置方法详见打印机用户手册。设置为以下参数:

> Mode Protocol IrDA Baud rate 9600 Hz 8 Data Bit No Parity 1 Stop Bit Density Medium

打印机用户手册可从<u>http://www.woosimsystems.com</u>下载 进入该网站,先点击"Mobile Printers"按钮,再点击"PORTI-S30/40"按钮,再 下载用户手册。 打印机的设置在第 16 页: "2.5 Setting Operation Mode"

# 7. RH-150 的设置

#### 存储器清零

即清除存储器中所有数据。在关机状态下,先按住 SET 键和+键,然后按 住 I/O 键,接着松开 I/O 键,最后同时松开 SET 键和+键。此时,存储器中的数 据被清空。屏幕显示:

| MAX 0.00 | MIN 0.00 |
|----------|----------|
| AVE 0.00 | HV 000   |
| 1 001    | 0.00 HRC |

图 23

#### 设置时间和校准偏差

RH-150 有时间模式,可记录测试时间;有误差校准模式,可根据标准试块 校准测试结果。

在关机状态下,先按住 SET 键和-键,然后按住 I/O 键,接着松开 I/O 键, 最后同时松开 SET 键和-键。屏幕显示:

| EUR |
|-----|
|-----|

图 24

按**↓**键选择美国或欧洲时间制式,被选择的参数将闪烁,按 SET 键确认。 屏幕显示当前时间:

| 06               |
|------------------|
| 06               |
| 21               |
| $05 \mathrm{AM}$ |
| 23               |
|                  |

按↓键可循环选择年、月、日、小时和分钟。被选参数将闪烁。按◆键和→键可加减被选参数值。

按 SET 键保存时间设置,屏幕显示:

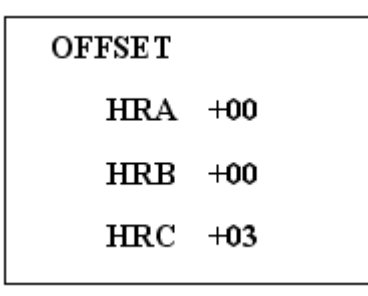

图 26

根据标准试块的值来校准仪器误差。按↓键可循环选择 HRA、HRB 和 HRC, 被选参数将闪烁。按▲键和—键对误差进行调整,如测试值比试块标定值低几个, 就加上几个; 高几个则相应减去几个。

按 SET 键保存误差设置,屏幕显示预载、加载和卸载完成时的等待时间:

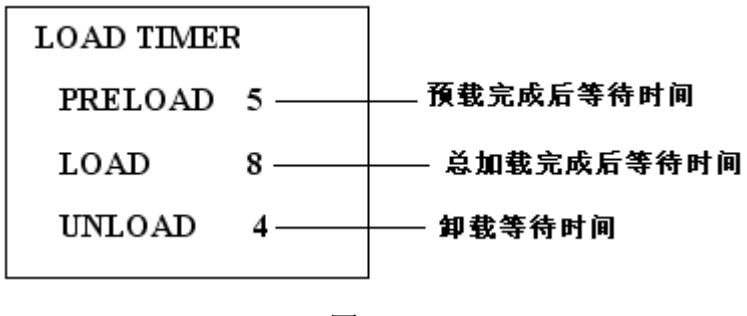

图 27

按↓键可循环选择预载、加载和卸载,被选参数将闪烁。按**↓**键和**→**键可加、 减等待时间。按 SET 键保存等待时间设置,屏幕返回主视窗。 注: RH-150 在更换电池后请重新设置各项参数。

### 8. 更换附件

#### 弓形体

请根据测试工件的尺寸选择合适的弓形体

用内六角扳手取出弓形体上内六角形螺丝,从仪器上卸下弓形体,并把选好 的弓形体装在仪器上用内六角扳手拧紧

#### 压头

请根据测试标尺选择压头。HRA 和 HRC 用金刚石压头,而 HRB 用球压头 用销形扳手取下定位器,从定位器内取出压头,把选好的压头放在定位器内, 用销形扳手拧紧定位器

#### 支撑

RH-150 硬度计有两个标准支撑,一个是平面支撑,另一个是 V 型支撑。请 根据测试工件的形状选择支撑

取下弓形体并用螺丝刀从弓形体上取下原有的支撑,并用螺丝刀把选好的支 撑固定在弓形体上,然后把弓形体装在仪器上

# 9. 硬度计的维护

#### RH-150 硬度计是精密仪器,存放和操作硬度计时应注意

- 1. 避免摔落或与其它物体碰撞
- 2. 避免滴和溅任何油、油脂或其它液体在仪器上
- 3. 避免在粉尘严重和有腐蚀性气体的环境中使用
- 4. 保持压头和定位器的清洁

5. 当测试大重工件时,必须保证 RH-150 硬度计同工件的相对稳定

#### 更换电池

电池的寿命为 60 小时,但其寿命会根据使用频率而变化 当屏幕显示 LOW POWER 时,请根据以下步骤更换电池

- 1. 使用两节 1.5V 的 AA 电池
- 2. 根据正负极符号正确安装电池
- 3. 两节电池的电压应是一样的,应同时更换两节电池。

**注意**:更换电池后,请立即打开仪器电源,校准时钟。若长时间不使用仪器,请 将电池取出。